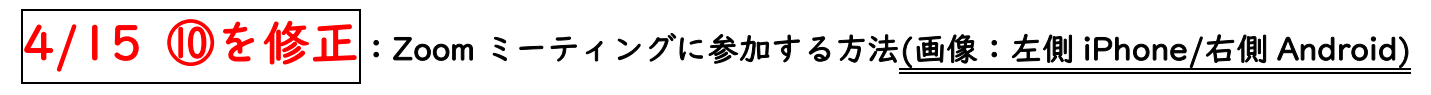

ZOOM アカデミージャパンさん HP から転載

重要:レッスンの様子を動画撮影禁止・ネット投稿禁止 必ずお守り下さい。 ヘッドフォン/イヤホンがご自宅にある方はご利用下さい。聞き取りやすくなります☺

① まず、Zoom アプリを入手します。

↓<mark>iPhone では</mark>、 App Store を開きます。

| Tunes<br>Apple | Purchase |
|----------------|----------|
|                |          |

| ↓ <mark>Android</mark> | の場合に               | <mark>t</mark> , play 🤇 | ストアを       | 開きます。               |
|------------------------|--------------------|-------------------------|------------|---------------------|
| □ 奈蜂 ±<br>○:○<br>6月4日火 | ● ■ =<br>)         | . 👁                     | **         | 21°<br>28° / 18°    |
| G<br>Marina            |                    |                         | Play 2 F.7 |                     |
| Amazon<br>SNS          | Google<br>MOVIE    | y-μ<br>Chatwork         | ·<br>* 王帳  | ・<br>ファイル<br>Fadiko |
| 0                      | 0                  |                         | *          | 31                  |
|                        | $\bigtriangledown$ | 0                       |            |                     |

② ZOOM を検索します。

|                       | ul 🗢 🔳 🤇 |
|-----------------------|----------|
| Q ZOOM                | ンセル      |
| Q zoom                |          |
| ≗ zoom (デベロッパ内)       |          |
| Q zoom アプリ            |          |
| Q zoom cloud meetings |          |
| Q zoom.us             |          |
| Q zoomerang           |          |
| Q super zoom          |          |
| Q zoomo inc.          |          |
| Q zoom design inc.    |          |
|                       |          |
| qwertyu i             | o p      |
| a s d f g h j k       | 1 –      |
| 2 x c v b n m         |          |
| 123 空白                | 検索       |
| •                     | Q        |

| 1) 🗟 🕯                 | \$ 1.0            | •             |         |     |        |                  | * 101 =      | 80:0     |
|------------------------|-------------------|---------------|---------|-----|--------|------------------|--------------|----------|
| ←                      | zoom              | 1             |         |     |        |                  |              | $\times$ |
| Ð                      | zoom              |               |         |     |        |                  |              |          |
|                        | ZOOM              | Cloud         | l Meeti | ngs |        |                  |              |          |
| Q                      | zoom              | アプリ           | ,       |     |        |                  |              |          |
| ٩                      | zoom              | cloud         | meetin  | ngs |        |                  |              |          |
| ٩                      | zoom              | player        |         |     |        |                  |              |          |
| ۹                      | zoomt             | oinis         |         |     |        |                  |              |          |
|                        | ueo               |               |         | Ľ   |        |                  |              |          |
| Amazor<br>ビデオ<br>4.3 * | nプライノ             | - F           | aceboo  | k   | -<br>- | lindle電<br>ーダー:ノ | 子書籍り<br>(気小説 | Twitte   |
| « <b>«</b>             | ⊁                 |               |         | 3   |        |                  |              | ٢        |
| q'v                    | v <sup>2</sup> e  | 3             | r 1     | t   | y      | u                | i            | p p      |
| а                      | s                 | d             | f       | g   | h      | j                | k            | 1        |
| *                      | z                 | ×             | с       | v   | ь      | n                | m            |          |
| 35 🔨 1                 | $\Leftrightarrow$ |               | ۲       |     |        |                  | ⇔            | •        |
|                        | ~                 | $\overline{}$ |         | 0   |        |                  | ]            |          |

## ③ Zoom Cloud Meeings で「入手」や「インストール」をタップし、 インストールできたら「開く」をタックしてください。

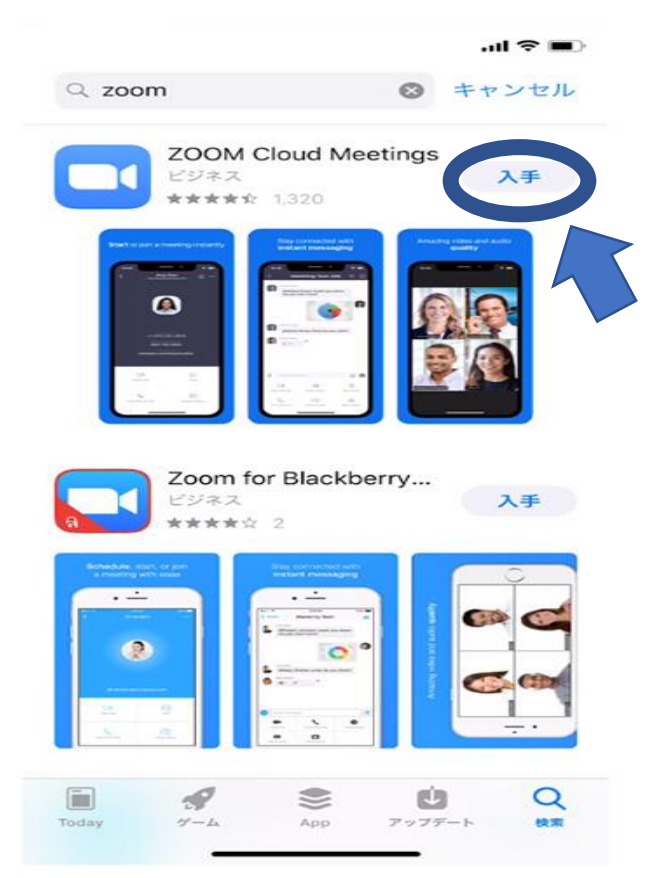

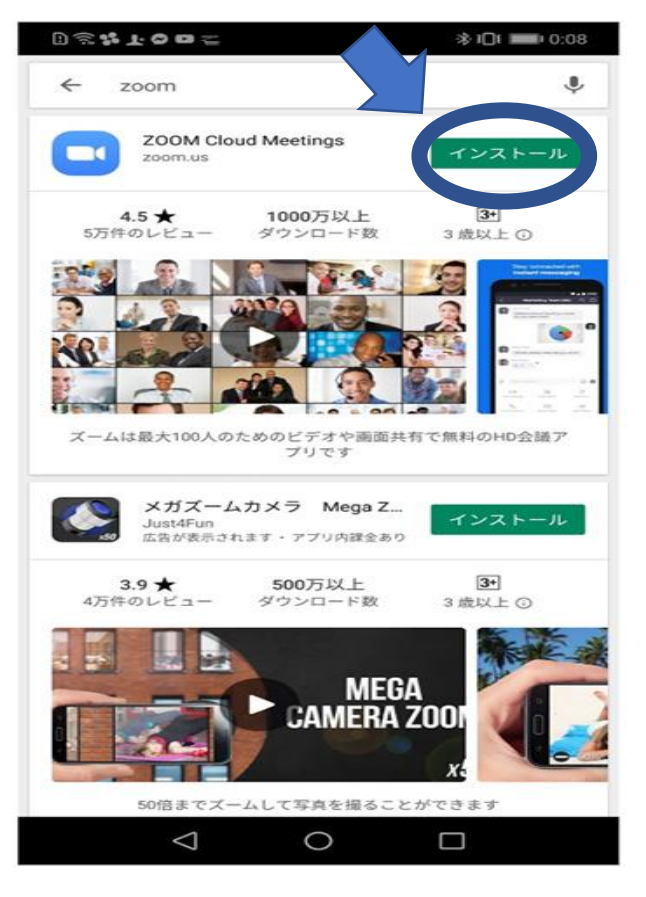

## ④ Zoom アプリが開いたら、「ミーティングに参加」をタップ。

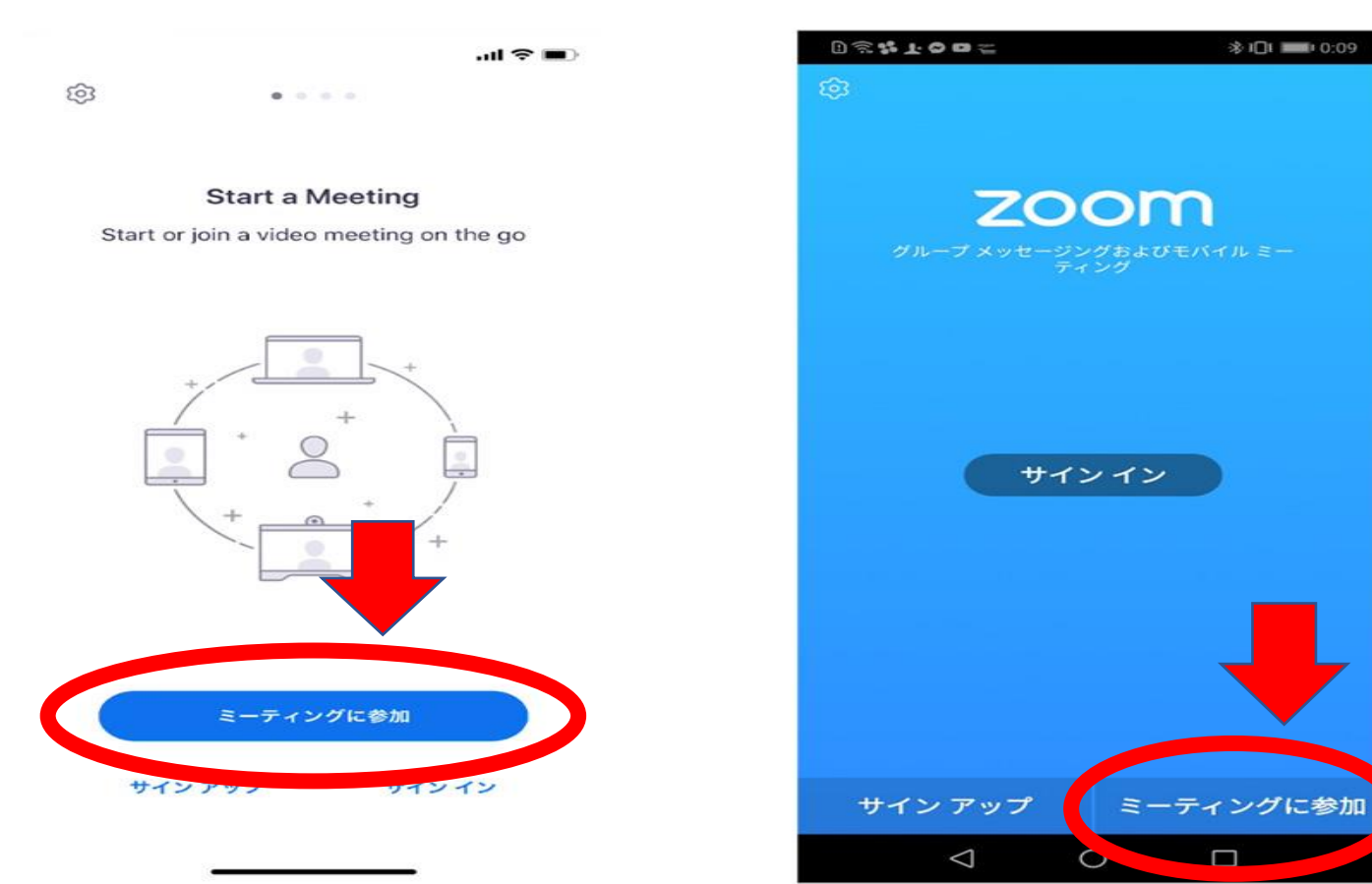

⑤ ここで、ミーティング ID (ELECT がお知らせしている 9 桁の数字・プリント最後尾記載)を入れます。 必ずプリントの最終ページで、ご自身の受講 ID をご確認下さい。

⑥ ミーティング ID の下の『会議室名で参加』を『英語氏名』に変更する

例) Yuko Sato や Kosuke Saito など 入室されるまでホスト(講師)には受講者の映像が見えませんので、 受講者氏名の入力のご協力お願い致します。

|                                    | .al 🗢 🔳              |     | 0 1   | 5 <b>1</b> 5 T | 00                 | 1          |            |      |      | <u></u> жц | )   | 0:11          |
|------------------------------------|----------------------|-----|-------|----------------|--------------------|------------|------------|------|------|------------|-----|---------------|
| キャンセル ミーティング                       | ブに参加                 |     | <     |                | -                  | ₹;         | ティン        | ノグに  | こ参加  | ۵          |     |               |
| ここに ID を入力(プリ                      | ント最終ページに記録           | 載)  | zz    | i< 10          | )を)                | <b>ヘカ(</b> | プリ         | ント:  | 最終   | ペー         | ジに  | 記載)           |
| 会議室名で                              | 令参加                  |     |       |                |                    | 1          | 全議室        | るで参加 | XQ.  |            |     |               |
|                                    |                      | ר ו | 2     | こに             | 英語                 | で生行        | 走氏名        | 名例   | ) Yu | ri So      | ito |               |
| ここに央語て生徒氏名                         | 5 初) Yuri Sato       |     | <     |                |                    | €          | ティン        | ノグに  | こ参加  | 1          |     | >             |
| 参加                                 |                      |     | 招待てミー | リンク<br>ーティ     | を受け<br>ングに         | 取って<br>参加し | いる場<br>ます。 | 合は、  | そのり  | シクを        | ミタッ | プレ            |
| 招待リンクを受け取っている場合<br>度タップしてミーティングに参加 | さは、そのリンクをもうー<br>1します |     | 参加:   | オプシ            | ョン                 |            |            |      |      |            |     |               |
|                                    |                      |     | オー    | ディ             | オに打                | 妾続し        | ない         |      |      |            | (   | $\bigcirc$    |
| 参加オプション                            |                      |     | 自分    | のビ             | デオマ                | をオフ        | フにす        | 3    |      |            | (   | $\mathcal{D}$ |
| オーディオに接続しない                        | $\bigcirc$           |     |       |                |                    |            |            |      |      |            |     |               |
| 自分のビデオをオフにする                       | $\bigcirc$           |     |       |                |                    |            |            |      |      |            |     |               |
|                                    |                      |     | «     | ٥              |                    |            |            |      | 2    | 1          |     | ٩             |
| 1 2                                | 3<br>DEF             |     | 1     | 2              | 3                  | 4          | 5          | 6    | 7    | 8          | 9   | 0             |
| 4 5<br>оні Јкі                     | 6<br>MNO             |     | @     | #              | %                  | &          | *          | +    | -    | =          | [   | 1             |
| 7<br>PORS TUV                      | 9<br>wxyz            |     | *     |                | , (                | (          | )          | :    | ;    | !          | ?   | ☑             |
| 0                                  | $\otimes$            |     |       | -              |                    | A          | <b>A</b>   |      |      |            | ~   | •             |
|                                    |                      |     | A     | 1              |                    | A          | ₽          |      |      | •          | ~   | •             |
|                                    |                      |     |       |                | $\bigtriangledown$ |            | (          | C    |      |            |     |               |

すでに Zoom がインストールされている状態、また 2 回目以降の接続時

・ID(ELECT がお知らせする数字・プリント下部)と名前(受講生氏名を英語)で入力

・その後、次の画面にパスワードを入力

既定の時間になるまで、そのままの画面で講師が参加承諾するのをお待ち下さい。

◎ID やパスワードが変更になった際は、速やかに『ブログ』『ELECT 生の部屋』でお知らせします。

◎講師側が、受講者をミュート(音声を出さない)に設定しています。

 ⑦ iPhone では、「Zoom は通知を送信します。よろしいですか?」というメッセージが表示されるので、 「許可」をタップ。

Android では、「ズームへのアクセスを許可してください」と表示されるので、「了解」をタップします。

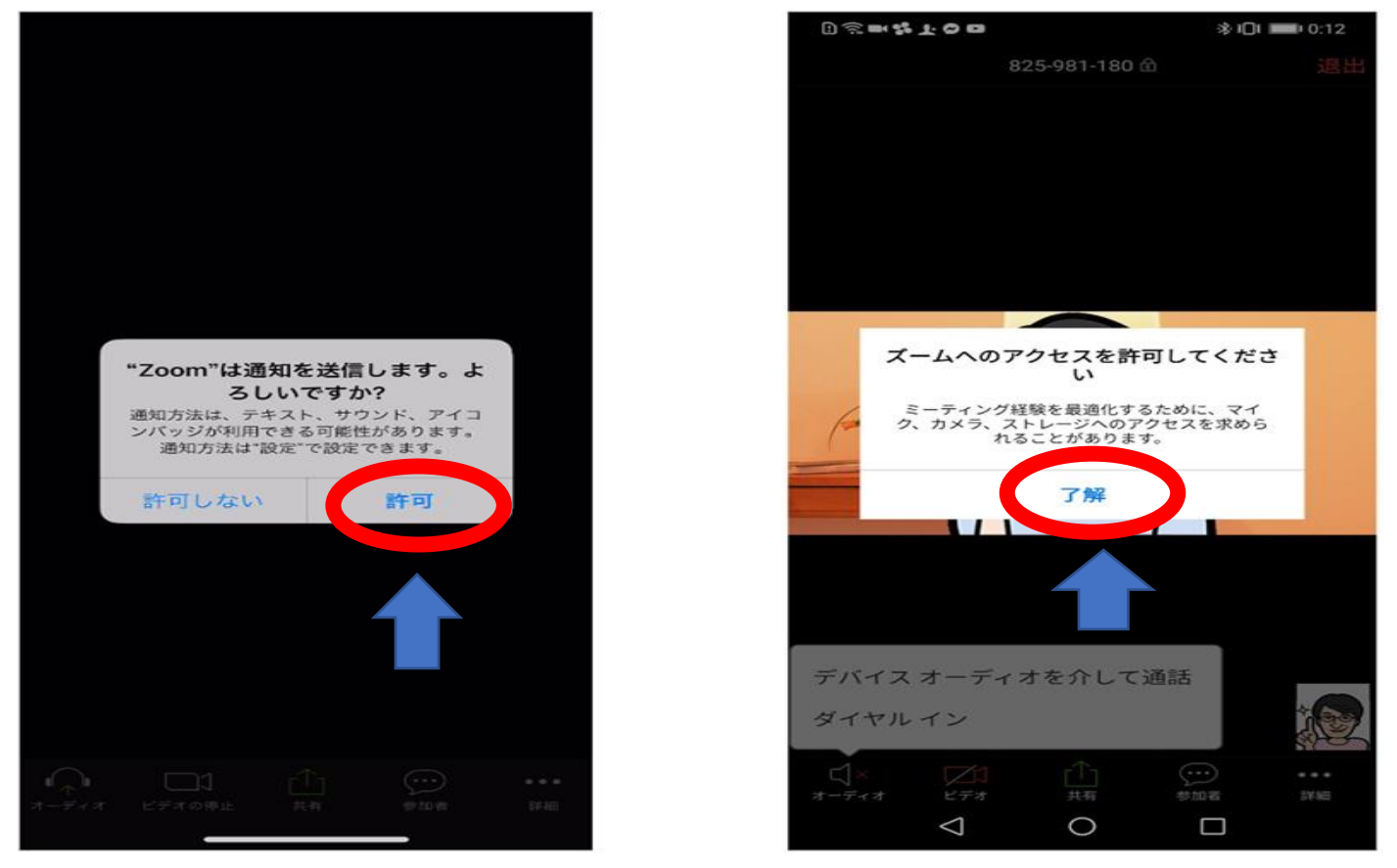

⑧ iPhone では、「Zoom がカメラへのアクセスを求めています」と表示されるので、「OK」をタップ Android では、「Zoom に、カメラにアクセスし写真またはビデオの撮影を許可しますか?」と表示されるの で、「許可」をタップします。

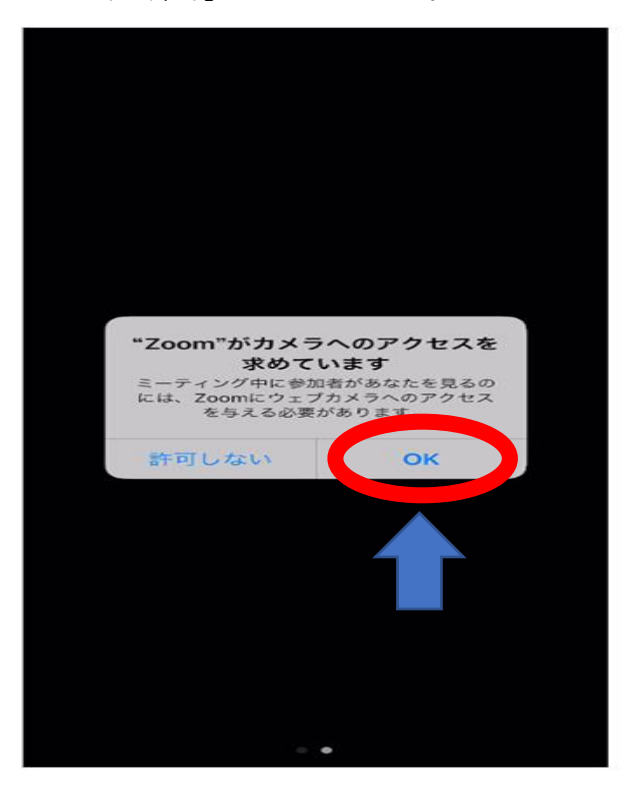

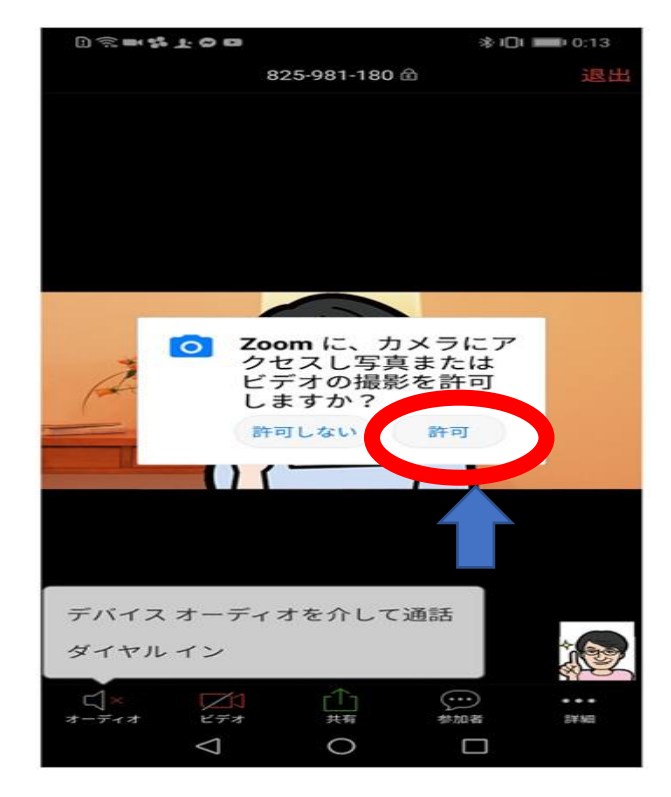

⑨ iPhone では、「Zoom がマイクへのアクセスを求めています」と表示されるので、「OK」をタップしてください。

Android では、「Zoom に対してマイクに直接アクセスして音声を録音することを許可しますか?」と表示されるので、「許可」をタップします。

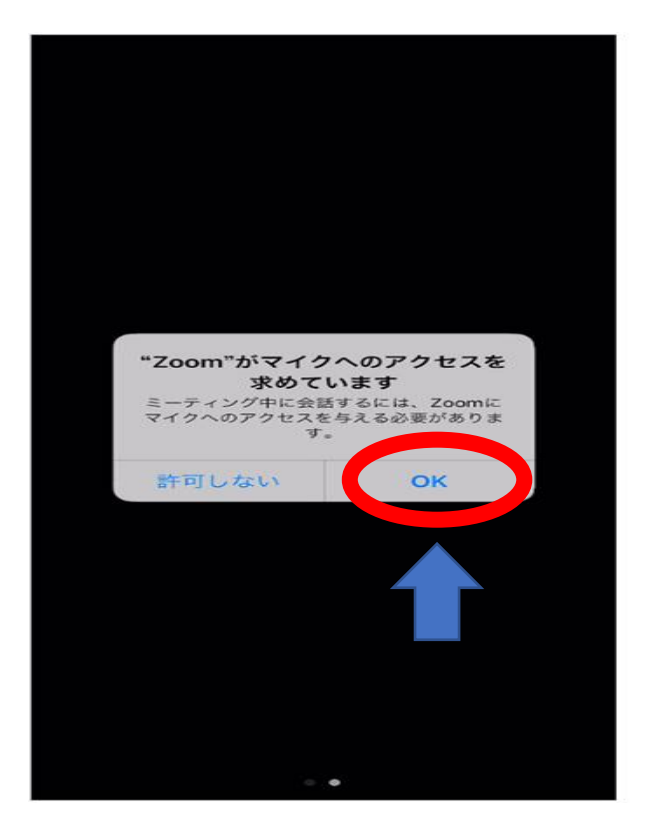

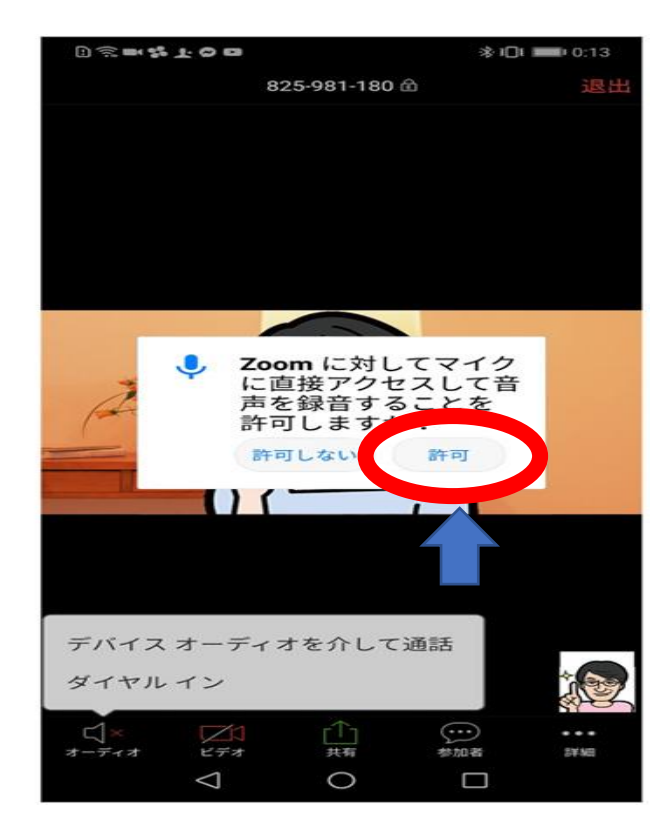

⑩ iPhone では、「他のユーザーの声を聞くにはオーディオに参加してください」と表示されたら、

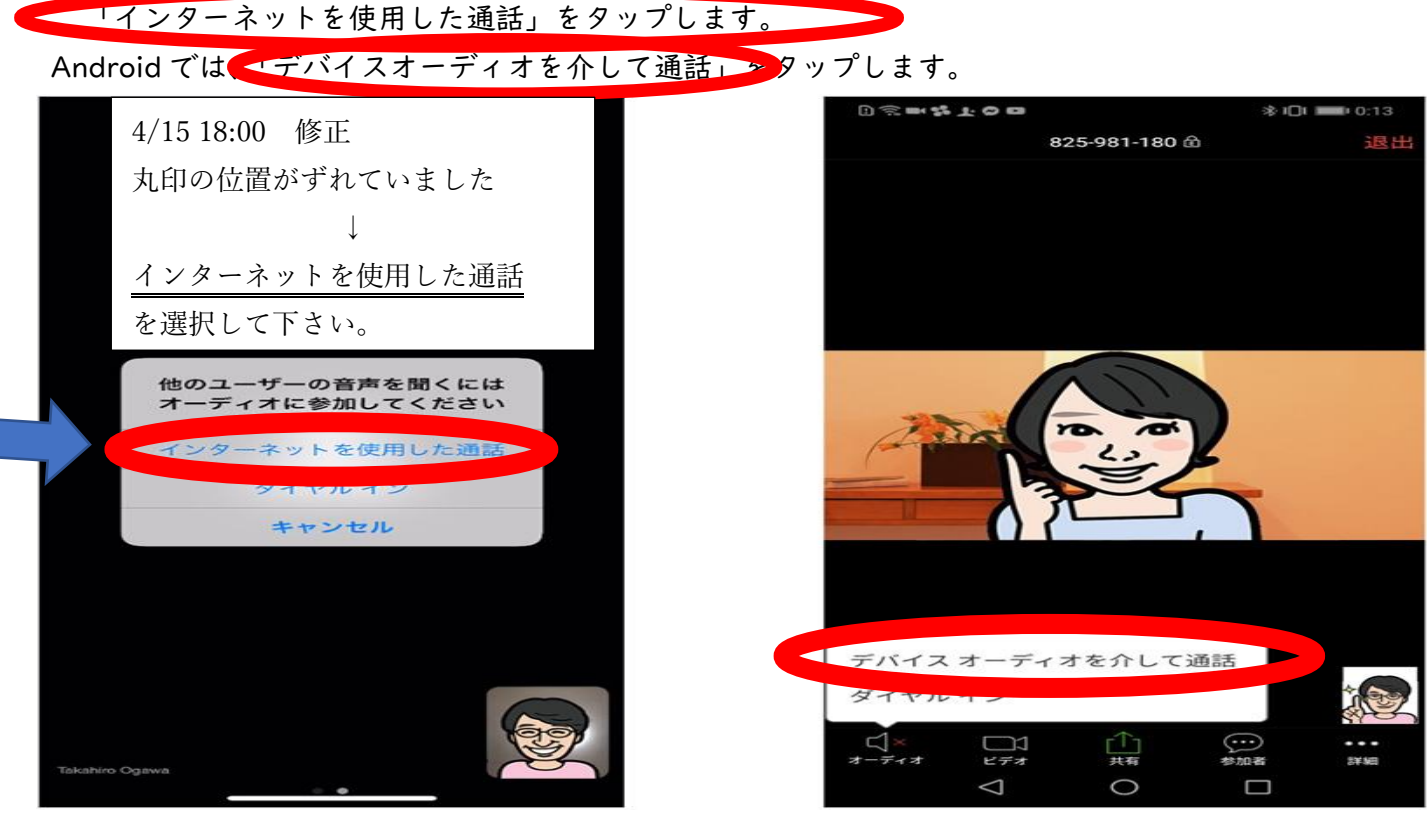

これで、Zoom ミーティングに参加することができます 🌚 ここまでご確認、ご確認ありがとうございます 😀 !!

## 重要確認事項

皆さまには本当にご不便、ご迷惑をお掛けしており申し訳ございません。楽しく受講していただけるよう準備 を重ねておりますが、日々刻々と状況が深刻化しております。

ー部講師は在宅でのオンラインレッスンで調整をしておりますが、出勤講師の体調不良、または講師関係者 に濃厚接触者が出た際など、レッスン実施できないと判断した際は HP で発表させて頂く予定です。

受講レッスン間に、当日のレッスンがキャンセルとなっていないか『ブログ』や『ELECT 生の部屋』でご確認 宜しくお願いいたします。この状況下、十分な対応ができておらず失礼をお許し下さい。

オンライン上で、講師やお友達と交流し、笑顔になってもらえるよう、講師一同全力を尽くします。

・4月15~21日の期間はサインインを試すために、受講予定時間の10分前から接続できるように調整しております。
・4月22日~5月6日までは、オンラインでの通常レッスンとなります。10分前まで他のレッスンをしておりますので、
受講レッスン5分前目安での接続をお願いいたします。

◎ご自宅でも集中して、楽しく受講していただくために

・レッスン中はテレビ音・音楽を聞く・ご兄弟とのおしゃべりなど、ご遠慮のご協力お願い致します。

・ヘッドフォン・イヤホンがある方は、音声を聞き取りやすくするため、できるだけ着用して受講下さい。

受講時の ID パスワードについて

クラスナンバーは 4/14 着予定の書類のオンライン枠に記載

| クラスナンバー  | 講師 | ID           | パスワード  |
|----------|----|--------------|--------|
| I ~ 7    |    | 529-686-4410 | a27574 |
| PV · SPV |    | 527-000-4410 | 727574 |

| クラスナンバー         | 講師       | ID           | パスワード  |
|-----------------|----------|--------------|--------|
| 3   • 3 3 • 3 5 |          |              |        |
| 5   ~ 5 3       | LLARA ララ | 529-686-4410 | 927574 |
| 79~80           |          |              |        |

| クラスナンバー      | 講師         | パスワード        |        |  |
|--------------|------------|--------------|--------|--|
| I 5~20       |            |              |        |  |
| 23 · 24 · 30 | KYLEE カイリー | 721-273-2444 | 795323 |  |
| 6 2 ~ 7 7    |            |              |        |  |

| クラスナンバー   | 講師          | ID           | パスワード  |
|-----------|-------------|--------------|--------|
| 8~ 2      |             |              |        |
| 4 3 ~ 4 7 |             |              |        |
| 56~60     | DAVINA ダビーナ | 909-117-8034 | 858904 |
| 92~95     |             |              |        |
| 99~106    |             |              |        |